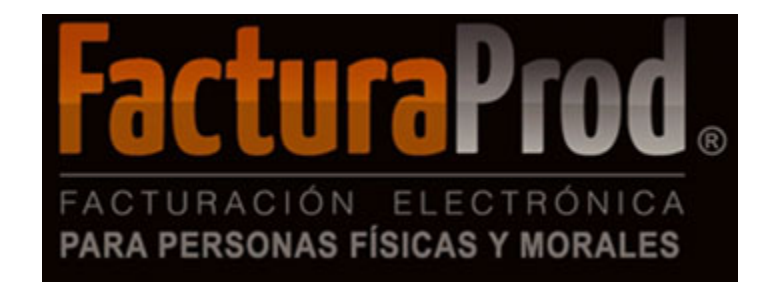

Distinguido cliente:

Nos es grato comunicarle las mejoras que se han incluido al sistema de FacturaProd® durante los meses de octubre y noviembre de 2017.

Dichas modificaciones tienen como objetivo incluir todas las funcionalidades necesarias para dar cumplimiento con los nuevos lineamientos del CFDI versión 3.3 que serán obligatorios a partir del 1º. de diciembre de 2017.

En FacturaProd® estamos comprometidos con brindarle las herramientas para realizar su trabajo de la manera más sencilla y eficiente. *I. Clientes*: Se incluyó en la pantalla de clientes el campo "Uso de CFDI", así como la liga proporcionada por el SAT para validación de RFC's.

### II. Productos:

elaboración de comprobantes versión 3.3 de productos, seleccionando la función de PRODUCTOS desde el menú de HERRAMIENTAS DIVERSAS.

*III. Facturación*: Modificaciones a la pantalla de captura para generación del comprobante versión 3.3.

*IV. Cancelación*: Cancelación de los distintos tipos de CFDI's versión 3.3 a través de la función ya existente.

*V. Cobranza*: Modificaciones a la captura para incluir campos necesarios a la generación del comprobante versión 3.3 con complemento de recepción de pagos.

# I.- CLIENTES:

| FacturaProd. | ENU PRINCIF | AL                            |                            |                             |
|--------------|-------------|-------------------------------|----------------------------|-----------------------------|
| CLIENTES     | PRODUCTOS   | FACTURACIÓN                   | CANCELACIÓN DE<br>FACTURAS | COBRANZA                    |
| SALDOS       | REPORTES    | ADMINISTRACIÓN DE<br>FACTURAS | HERRAMIENTAS<br>DIVERSAS   | MANTENIMIENTO<br>PARÁMETROS |

a) USO DE CFDI:

Se incluyó el campo "uso de CFDI" al mantenimiento de archivo de clientes, las opciones a elegir son:

- 1.- Por definir (P01)
- 2.- Adquisición de mercancías (G01)
- 3.- Devolución descuentos bonificaciones (G02)
- 4.- Gastos en general (G03)

|                             |                |                                                                                                   |                                                                                                    | Inicio / Clientes                                                                                                    |
|-----------------------------|----------------|---------------------------------------------------------------------------------------------------|----------------------------------------------------------------------------------------------------|----------------------------------------------------------------------------------------------------|
| PLICAR                      |                |                                                                                                   | •                                                                                                    | VALIDAR FORMA                                                                                                    |
|                             |                |                                                                                                   |                                                                                                    |                                                                                                    |
|                             |                |                                                                                                   |                                                                                                    |                                                                                                    |
|                             |                |                                                                                                   |                                                                                                    |                                                                                                    |
|                             |                |                                                                                                   |                                                                                                    |                                                                                                    |
| IENTE:                      | TIPO:          |                                                                                                   | MONEDA:                                                                                                    |                                                                                                    |
|                             | PERSONA FISICA | •                                                                                                 | PESOS MXN                                                                                                    | •                                                                                                    |
| CTA. BANCARIA DEL PAGO:     |                | CONDICIONES I                                                                                     | DE PAGO:                                                                                                    |                                                                                                    |
|                             |                |                                                                                                   |                                                                                                    | DÍAS                                                                                                    |
|                             |                |                                                                                                   |                                                                                                    |                                                                                                    |
|                             |                |                                                                                                   |                                                                                                    |                                                                                                    |
|                             |                |                                                                                                   |                                                                                                    |                                                                                                    |
| FISCALES PARA ESTE CLIENTE? |                |                                                                                                   |                                                                                                    |                                                                                                    |
|                             | PLICAR         | PLICAR  PLICAR  IENTE: TIPO: PERSONA FISICA  CTA. BANCARIA DEL PAGO:  FISCALES PARA ESTE CLIENTE? | PLICAR  PLICAR PLICAR PLICAR PLICAR PLICAR PLICAR PLICAR PLICAR PLICAR PLICAR PLICAR PLICAR PLICAR PLICAR PLICAR PLICAR PLICAR PLICAR PLICAR PLICAR PLICAR PLI | PLICAR PLICAR PL |

# b) Podrá validar el RFC de sus clientes a través de la página del SAT.

|                                 | DATOS DE FACTURACIÓ | N DEL CLIENTE             |
|---------------------------------|---------------------|---------------------------|
| CARACT. DEL R.F.C. DEL CLIENTE: | * NOMBRE:           | * R.F.C.:                 |
| RFC CON HOMOCLAVE               | -                   | AALC920805CL3             |
|                                 |                     | Validador de RFCs del SAT |

La función de validación del RFC será de gran utilidad para el registro de sus clientes, cabe señalar que ya no será posible elaborar comprobantes cuyo RFC no se encuentre registrado en el SAT.

### link: https://portalsat.plataforma.sat.gob.mx/ConsultaR FC/respuesta.faces

| gob mx                                                                              | Trámites | Gobierno | Participa | ٩ |
|-------------------------------------------------------------------------------------|----------|----------|-----------|---|
| Validador de RFC's                                                                  |          |          |           |   |
| Escriba el código de la imagen considerando números, letras mayúsculas y minúsculas |          |          |           |   |
| Código:                                                                             |          |          |           |   |
| <b>SXJUK</b>                                                                        |          |          |           |   |
| Intentar otro código                                                                |          |          |           |   |
| Aceptar                                                                             |          |          |           |   |

# c)Datos de facturación del cliente: El domicilio del cliente es un campo opcional.

|                                                          | DATOS DE FACTUR                   | ACIÓN DEL CLI <mark>ENTE</mark>                       |                                   |                                   |
|----------------------------------------------------------|-----------------------------------|-------------------------------------------------------|-----------------------------------|-----------------------------------|
| CARACT. DEL R.F.C. DEL CLIENTE:<br>RFC CON HOMOCLAVE     | * NOMBRE:                         |                                                       | * R.F.C.:                         |                                   |
| C.U.R.P.:                                                |                                   |                                                       |                                   |                                   |
| REGIMEN I.V.A.:<br>CON I.V.A.                            | CON REDONDEO                      |                                                       | •                                 | FECHA DE ALTA:           081117   |
| FECHA DE BAJA: CALLE:                                    | No. EXT.:                         | No. INT.:                                             |                                   |                                   |
| MANZANA:                                                 | LOTE:                             |                                                       | ENTRE CALLES:                     |                                   |
| CORREOS **Catálogo Nacional de Códigos Postales, elabora | do por el Servicio Postal Mexicar | no (SEPOMEX)                                          |                                   |                                   |
| C.P.: COLONIA:                                           | D HAY COINCIDENCIA EN CODIGO      | D POSTAL EN CATOLOGO SEPOM<br>MUNICIPIO / DELEGACIÓN: | EX                                |                                   |
| CIUDAD / POBLACIÓN:                                      | ESTADO:<br>CIUDAD DE MEXICO       | PAÍS:                                                 |                                   |                                   |
| TELÉFONO 1: TELÉFONO 2:                                  |                                   | TELÉFONO 3:                                           | FAX:                              |                                   |
| * EMAIL 1: EMAIL 2:                                      |                                   | N° DE CUENTA PREDIAL (EXCI                            | LUSIVO PARA ARRENDAMIENTO):       |                                   |
| ≡ FacturaProd                                            |                                   | [R.F.C.: IIF120913HC5] [EMPRESA: I4B                  | INTELLIGENCE FOR BUSINESS S DE RL | DE CV]   [ USUARIO: 576 ] SALIR 🚱 |
| MANTENIMIENTO AL ARCHIVO DE CLIENTES                     |                                   |                                                       |                                   | Inicio / Clientes                 |
| ♥ REGISTRO PREV. SGTE. REGISTRO ♥ AP                     | LICAR                             |                                                       |                                   | ♥ VALIDAR FORMA                   |
| NOMBRE:                                                  | R.F.C.:                           |                                                       | C.U.R.P.:                         |                                   |
| OBSERVACIONES:                                           |                                   |                                                       |                                   |                                   |
|                                                          |                                   |                                                       |                                   |                                   |
| * = Campos obligatorios                                  |                                   |                                                       |                                   |                                   |

# II.- PRODUCTOS:

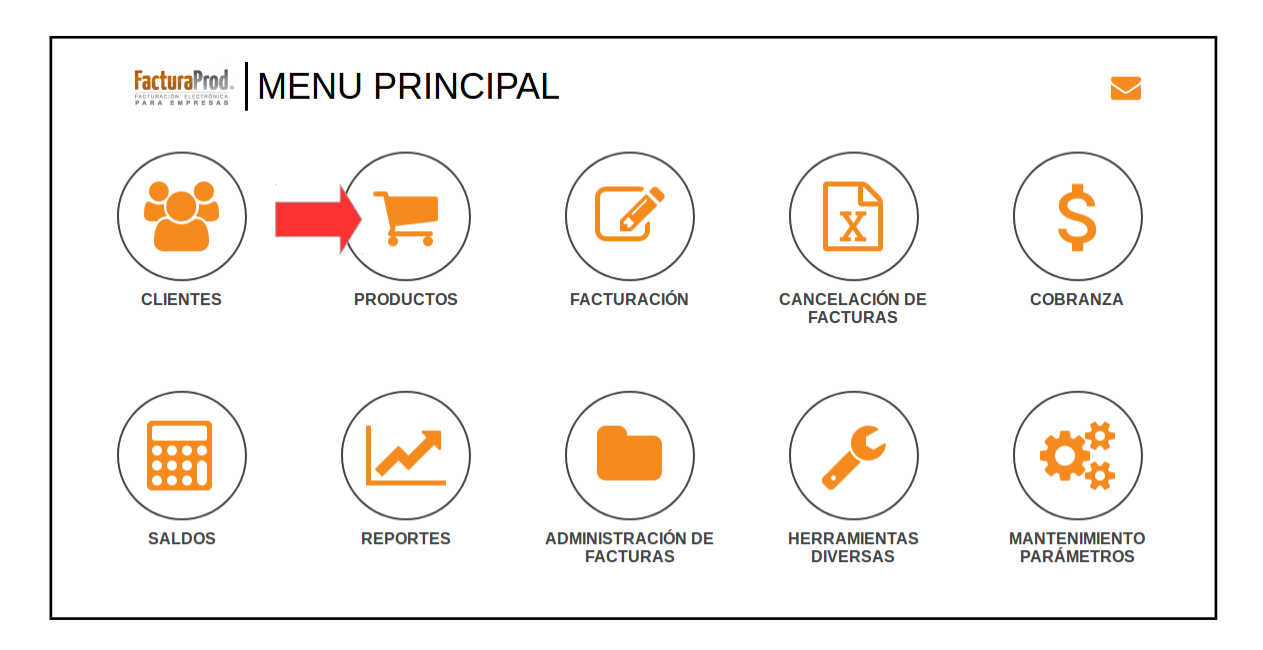

a) Clave Producto/Servicio:

En la alta de los productos, existe una búsqueda basada en los catálogos del SAT.

Para obtener un resultado aproximado, el usuario indicará el nombre del producto a dar de alta y el sistema presentará una serie de sugerencias con la clave de dicho producto.

| CLAVE PRODUCTO / SERVICIO: |        |
|----------------------------|--------|
| zapatos                    | Buscar |
| 53112002 - CORDONES PARA Z | APATOS |

La búsqueda de la unidad de medida del producto será similar a la de los productos y servicios, indicando la unidad a elegir.

| AVE UNIDAD MEDIDA:      |        |
|-------------------------|--------|
| pieza                   | Buscar |
| DPC - DOCENAS DE PIEZAS |        |

\*\*Nota: en caso de no encontrar la clave del producto/servicio y de la unidad de medida, el sistema enviará los siguientes mensajes:

| CLAVE PRODUCTO / SERVICIO:  |         |  |
|-----------------------------|---------|--|
| 1010101                     | Buscar  |  |
| 1010101 - NO EXISTE EN EL C | ATALOGO |  |
| CLAVE UNIDAD MEDIDA:        |         |  |
| ZZ                          | Buscar  |  |
| ZZ - MUTUAMENTE DEFINIDO    |         |  |

b) Serie, lote y pedimento aduanal: Campos opcionales que al ser activados se reflejarán en la facturación del producto a facturar:

| DESCRIPCIÓN: *                                          |                                 |                 | CON I.V.A.                               |     |
|---------------------------------------------------------|---------------------------------|-----------------|------------------------------------------|-----|
| ¿CALCULA IEPS?                                          | MONEDA: *                       |                 |                                          |     |
| NO                                                      | PESOS MXN                       | •               |                                          |     |
| PRECIO DE VENTA ACTUAL: *                               | PRECIO DE VENTA                 | ANTERIOR:       | COSTO:                                   |     |
|                                                         | .00. 00.                        |                 |                                          | .00 |
| UNIDAD DE MEDIDA: *                                     | PROVEEDOR:                      |                 |                                          |     |
|                                                         |                                 |                 |                                          |     |
| ¿LLEVA NUMERO DE SERIE?                                 | ¿LLEVA NUMERO                   | DE LOTE?        | ¿LLEVA PEDIMENTO ADUANAL?                |     |
| NO                                                      | • NO                            |                 | • NO                                     | •   |
| 681117                                                  | FECHA ULTIMA VENTA:             | FECHA ULTIMA CO | DMPRA: FECHA ULTIMO CAMBIO I<br>PRECIOS: | DE  |
| * = Campos obligatorios                                 |                                 |                 |                                          |     |
| Consulta de catalogos SAT en la siguiente liga: http:// | 200.57.3.46:443/PyS/catPyS.aspx |                 |                                          |     |
|                                                         | 1                               |                 |                                          |     |
|                                                         |                                 |                 |                                          |     |
| Link                                                    | para consulta                   |                 |                                          |     |
| ue Cata                                                 | alogos del SAI                  |                 |                                          |     |

\*\*Nota: los productos utilizados en la versión anterior no se verán afectados, ya que solamente deberán actualizarse para que se reflejen mediante las especificaciones del SAT incluyendo la unidad de medida y la clave del producto correspondiente.

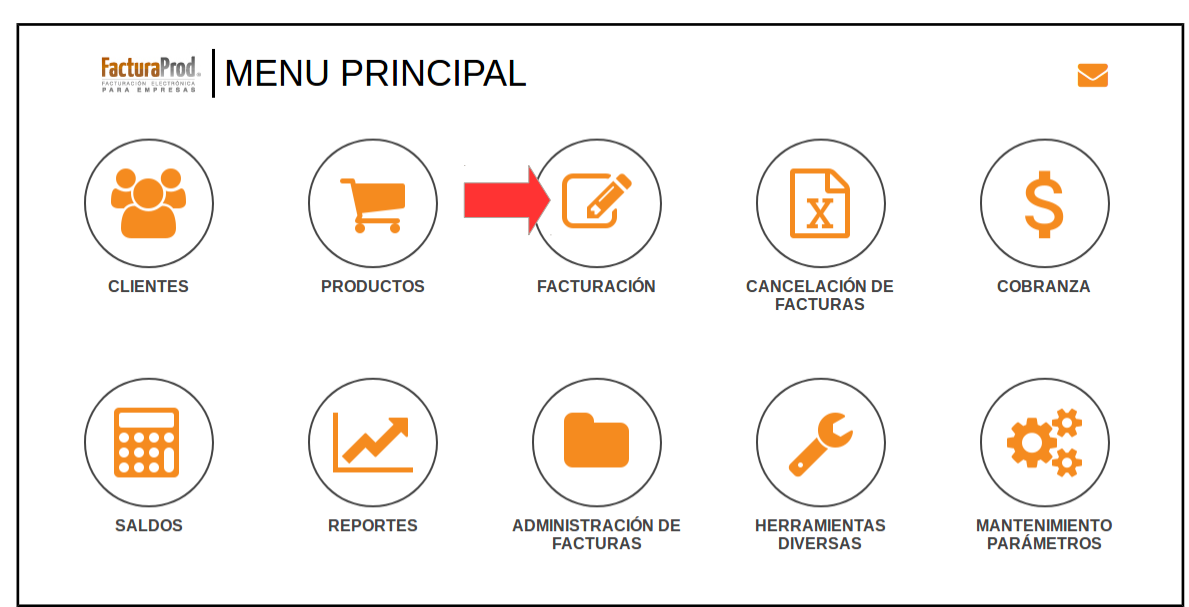

# III.-FACTURACIÓN:

a) Forma de pago y método de pago: Se incluyeron los campos "forma de pago" y "método de pago" en la pantalla de facturación, mismos que al seleccionarse, desplegarán una lista para elegir la información con la que deba emitir su factura.

| FACTURACIÓN                                                              | CONSULTA SALDOS                                              |                    | Inicio / Herr. divers                                       | sas / Facturación |
|--------------------------------------------------------------------------|--------------------------------------------------------------|--------------------|-------------------------------------------------------------|-------------------|
| CLIENTE:<br>Q<br>TIPO DE DOCUMENTO :<br>INGRESO                          | FECHA EMISIÓN:                                               | FECHA VENCIMIENTO: | MONEDA:<br>PESOS MXN<br>REFERENCIA (FOLIO AUTOMĂTICO):<br>0 | •                 |
| FORMA DE PAGO:<br>PENDIENTE SELECCIONAR<br>CUENTA BANCARIA BENEFICIARIO: | MÉTODO DE PAGO:<br>PENDIENTE SELECCIO<br>FECHA DEL DEPOSITO: | NAR                | REFERENCIA DEL PAGO:                                        |                   |

### i.- Forma de pago: Atributo requerido para precisar la forma de pago que se aplicará al CFDI.

| c_Forma de<br>Pago | Descripción                         | Bancarizado | Número de<br>Operación |
|--------------------|-------------------------------------|-------------|------------------------|
| 01                 | Efectivo                            | No          | Opcional               |
| 02                 | Cheque nominativo                   | Sí          | Opcional               |
| 03                 | Transferencia electrónica de fondos | Sí          | Opcional               |
| 04                 | Tarjeta de crédito                  | Sí          | Opcional               |
| 05                 | Monedero electrónico                | Sí          | Opcional               |
| 06                 | Dinero electrónico                  | Sí          | Opcional               |
| 08                 | Vales de despensa                   | NO          | Opcional               |
| 12                 | Dación de pago                      | No          | Opcional               |
| 13                 | Pago por subrogación                | No          | Opcional               |
| 14                 | Pago por consignación               | No          | Opcional               |
| 15                 | Condonación                         | No          | Opcional               |
| 17                 | Compensación                        | No          | Opcional               |
| 23                 | Novación                            | No          | Opcional               |
| 24                 | Confusión                           | No          | Opcional               |
| 25                 | Remisión de deuda                   | No          | Opcional               |
| 26                 | Prescripción o caducidad            | No          | Opcional               |
| 27                 | A satisfacción del acreedor         | No          | Opcional               |
| 28                 | Tarjeta de débito                   | Sí          | Opcional               |
| 29                 | Tarjeta de servicios                | Sí          | Opcional               |
| 99                 | Por definir                         | Opcional    | Opcional               |
|                    | Intermediario Pagos                 | Opcional    | Opcional               |

### ii.- Método de pago: Atributo requerido para expresar el método de pago de los bienes o servicios amparados por el comprobante.

| Catálogo de Método de | e Pago                           |  |
|-----------------------|----------------------------------|--|
| c_MetodoPago          | Descripción                      |  |
| PUE                   | Pago en una sola exhibición      |  |
| PPD                   | Pago en parcialidades o diferido |  |

INFORMACIÓN IMPORTANTE CFDI V 3.3 (Nov 2017) Forma de pago: Por definir (código SAT 99). La Resolución Miscelánea Fiscal vigente (RMF) en las reglas 2.7.1.32. y 2.7.1.35. establece que cuando la contraprestación no se pague en una sola exhibición o bien cuando al momento de expedir el CFDI no reciba el pago (pago diferido), los contribuyentes deberán utilizar el mecanismo contenido en la regla 2.7.1.35. para reflejar el pago con el que se liquide el importe de la operación. Dicho mecanismo es la emisión del CFDI que incorpora el complemento para recepción de pagos, también denominado Recibo Electrónico de Pagos.

http://www.sat.gob.mx/informacion\_fiscal/factura\_electronica/Paginas/Recepcion\_de\_pagos.aspx

Esto quiere decir que si el pago es previo a la emisión del CFDI de ingreso se deberá indicar la forma de pago excluyendo el valor 99 (Por definir) y el método PUE (Pago en una sola exibición). Si el pago es posterior se deberá indicar Forma de pago 99 y su correspondiente método PPD (Pago Parcial o Diferido).

Para estos casos se deberá expedir

un CFDI con complemento de Pagos al momento de la recepción de dicho pago, de forma que los receptores del comprobante puedan acreditar sus impuestos.

#### Recomendaciones

Uso de borradores Al usar la herramienta de borradores Usted:

- Evitará carga administrativa.
- Usará menos folios.
- Podrá elaborar el comprobante de pago al momento de timbrar el borrador.
- Podrá enviar a sus clientes el comprobante antes de timbrar.
- Podrá modificar los datos antes de timbrar.
- Simplificará las conciliaciones de facturas, pagos y bancos.

b) Clave de productos y servicios:

Desglose de la información dada de alta en "productos", que se reflejará al capturar la información seleccionada (por medio del código con el que se dio de alta al producto) para emisión de la factura electrónica.

| CODIGO            | CLAV                                       | ΈS                                    |                   |             |       |                 | т         | OTAL: \$ 16,146.11 |
|-------------------|--------------------------------------------|---------------------------------------|-------------------|-------------|-------|-----------------|-----------|--------------------|
| INTERNO           | PRODUCTO o SERVICIO                        | UNIDAD MEDIDA                         | DESCRIPCIÓN       | CANTI       | DAD   | UNITARIO        | % DESC.   | IMPORTE            |
| Q                 |                                            |                                       |                   |             |       |                 |           | .00                |
| <b>Q</b> 12007 US | B/R 43211614                               |                                       | NO BREAK 1.2. KVA |             | 5     | 2,869.91        | 3.00      | 13,919.06          |
|                   |                                            |                                       |                   |             |       |                 | SUBTOTAL: | 13,919.06          |
|                   |                                            |                                       |                   |             |       |                 | IVA:      | 2,227.05           |
|                   |                                            |                                       |                   | RETENCIÓN I | IPUES | STO CEDULAR % : | MONTO:    |                    |
|                   |                                            |                                       |                   | IMPUESTO    | SOBR  | E HOSPEDAJE %:  | MONTO:    |                    |
|                   |                                            |                                       |                   |             |       |                 | TOTAL:    | 16,146.11          |
|                   | Claves ider<br>asignadas a lo pro<br>dados | ntificadora<br>oductos y s<br>de alta | is<br>servicios   |             |       |                 |           |                    |

\*Nota: si el producto a facturar contiene información de "pedimento aduanal", la pantalla se mostrará como en el siguiente ejemplo:

| CODIGO                   | CLAV                                  | ES            |                |               |          |                         |           | TOTAL: \$ 2 | 236.64 |
|--------------------------|---------------------------------------|---------------|----------------|---------------|----------|-------------------------|-----------|-------------|--------|
| INTERNO                  | PRODUCTO o SERVICIO                   | UNIDAD MEDIDA | DESCRIPCIÓN    |               | CANTIDAD | UNITARIO                | % DESC.   | IMPORTE     |        |
| ٩                        |                                       |               |                |               |          |                         |           |             | .00    |
| Q LC                     | 70121501                              | 44            | LECHE EN POLVO |               | 4        | 51.00                   |           |             | 204.00 |
| N° PEDIMENTO: 08 11 2017 | 7 12345( N° SERIE: 1234567            | N° LOTE: 1234 | FECHA CADU     | CIDAD: 301117 |          |                         |           |             |        |
|                          |                                       |               |                |               |          |                         | SUBTOTAL: |             | 204.00 |
|                          |                                       |               |                |               |          |                         | IVA:      |             | 32.64  |
| ↓ ↓                      |                                       |               |                |               | RET      | ENCIÓN IMPUESTO CEDULAR | %: MONTO: |             |        |
| Nomenclatura par         | a adición del ped                     | limento adu   | anal·          |               | IM       | PUESTO SOBRE HOSPEDAJE  | %: MONTO: |             |        |
| Número de Pedim          | a adición del ped                     |               | anar.          |               |          |                         | TOTAL:    |             | 236.64 |
| 2 primeros dígitos       | s para día "08"                       |               |                |               |          |                         |           |             |        |
| 2 espacios ""            | · · · · · · · · · · · · · · · · · · · |               |                |               |          |                         |           |             |        |
| 2 dígitos para mes       | s "11"                                |               |                |               |          |                         |           |             |        |
| 2 espacios ""            |                                       |               |                |               |          |                         |           |             |        |
| 4 dígitos para el a      | ño "2017"                             |               |                |               |          |                         |           |             |        |
| 2 espacios ""            |                                       |               |                |               |          |                         |           |             |        |
| 7 dígitos para la se     | erie o pedimento                      | "1234567"     |                |               |          |                         |           |             |        |
| No. Pedimento "O         | 8 11 2017 1234                        | 4567"         |                |               |          |                         |           |             |        |

## En caso de indicar la información erróneamente enviará un mensaje en pantalla como el siguiente:

ERRORES ENCONTRADOS...! ERROR EN ESTRUCTURA DE PEDIMENTO ADUANAL 99 99 9999 9999999. Partida:01 ERROR EN ESTRUCTURA DE PEDIMENTO ADUANAL 99 99 9999 9999999. Partida:01 c) CFDI relacionados:

Este elemento se utiliza para indicar la relación que existe entre el CFDI que se emite con algún otro CFDI certificado anteriormente.

El tipo de relación se determinará asignando la clave correspondiente del catálogo "Tipos de relación CFDI" y agregando los folios fiscales (UUID) relacionados. Por ejemplo, al indicar la relación "Nota de crédito 01" incluyendo los demás UUID's correspondientes de las facturas a las cuales se les aplica la nota de crédito.

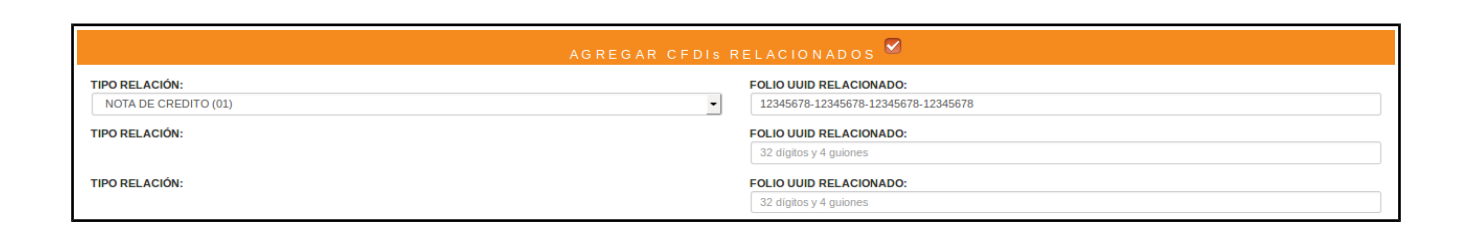

\*Nota: Los "CFDI relacionados" <u>deberán ser del</u> <u>mismo tipo de relación</u> y el sistema deducirá que al ingresar la primera relación, las siguientes relaciones serán del mismo tipo, anotando solamente los UUID's.

# IV) CANCELACIÓN DE FACTURAS:

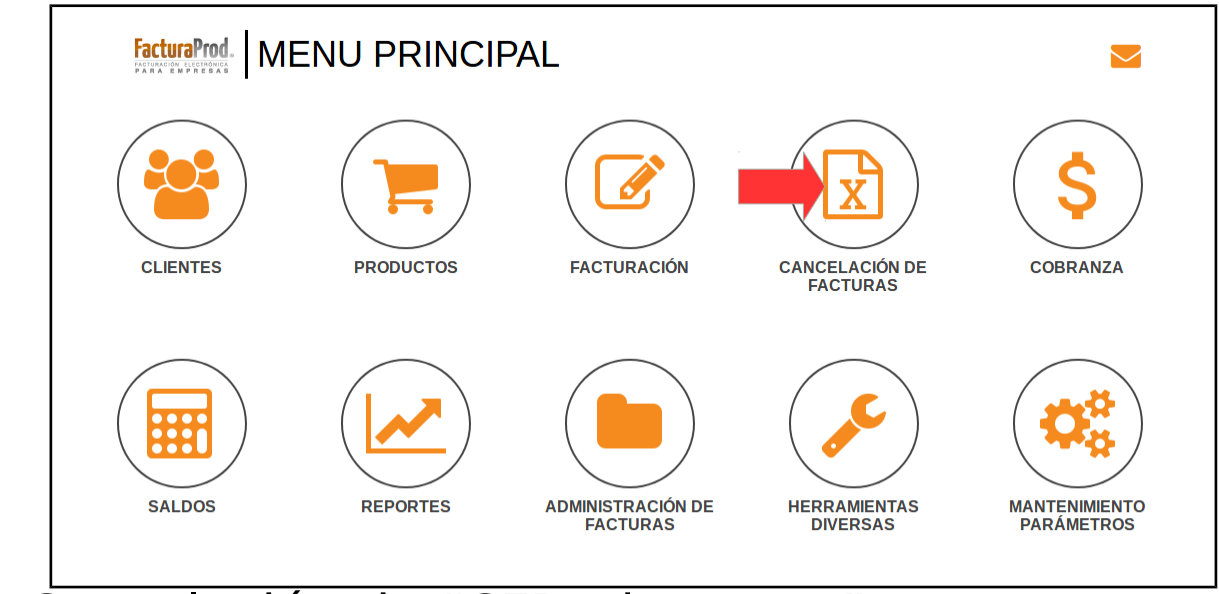

a) Cancelación de "CFDI de pagos": Se incluye al menú la opción para realizar cancelaciones de los CFDI de pagos en el sistema.

| Q CANCELACIÓ DE COMPROBANTES FISCALES                                                                         |               |                                                                                      | Inicio / Cancelación de cfdi |
|----------------------------------------------------------------------------------------------------|---------------|--------------------------------------------------------------------------------------|------------------------------|
| CONSULTA SALDOS APLICAR                                                                                       |               |                                                                                      | • VALIDAR FORMA              |
| دتابه de comprobante fiscal que desea cancelar?:<br>م ۲۰. CFDI INTERNO POR CANCELAR:                          | CFDI DE PAGOS | FECHA DE EMISIÓN: 0<br>FECHA DE PAGO: 0<br>DATOS DE FACTU<br>R.F.C.:<br>A NOMBRE DE: | JRACIÓN                      |
|                                                                                                    |               | IMPORTE:<br>IMPORTE:<br>IMPORTE SIN IVA:<br>MONEDA: 0                                |                              |
| Su búsqueda es similar<br>al resto de los comprobantes<br>fiscales, se puede efectúar<br>por medio de la lupa |               | LVA:<br>TOTAL:                                                                       |                              |

# b) Búsqueda desde cancelación de facturas por medio de la lupa:

| Q BÚSQUEDA DE FACTURAS           |                                          |                    | Inicio / Búsqueda de facturas |
|----------------------------------|------------------------------------------|--------------------|-------------------------------|
| CONSULTA TOTAL DE REGISTROS ENCO | DNTRADOS: 0                              |                    | • VALIDAR FORMA               |
|                                  |                                          |                    |                               |
|                                  |                                          |                    |                               |
|                                  |                                          |                    |                               |
|                                  | BUSCAR POR RANGO DE FECHAS DE RECIBOS: 1 | AL: 161117         |                               |
|                                  | FILTROS ADI                              | CIONALES           |                               |
|                                  | NOMBRE:                                  |                    |                               |
|                                  | R.F.C.:                                  |                    |                               |
|                                  | TIPO DE COMPROBANTE:                     | CFDI DE PAGOS      |                               |
|                                  | CRITERIO DE SELECCION:                   | VIGENTES TIMBRADOS |                               |
|                                  | MONEDA:                                  |                    |                               |
|                                  |                                          |                    |                               |

En la búsqueda, al elegir los parámetros en los filtros adicionales, dentro de la Lista de "Tipo de comprobante" se aparecerá la opción CFDI DE PAGOS

### V) COBRANZA Se localiza en:

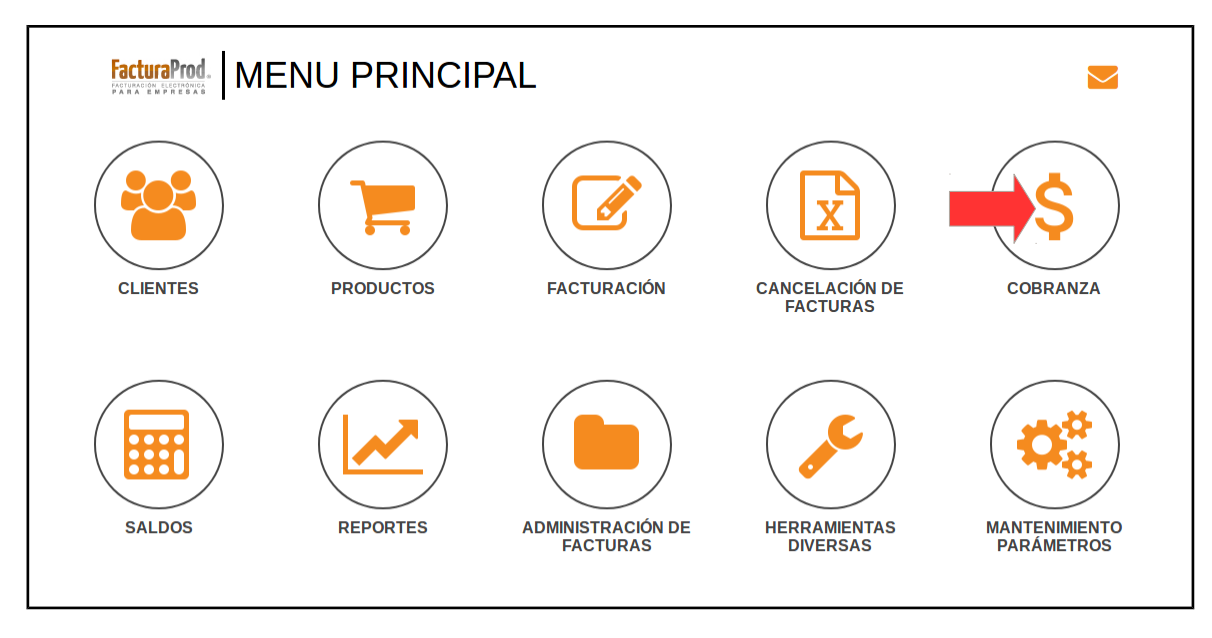

a) Captura de pagos:

El sistema mostrará los campos para captura del complemento de pagos unicamente para aquellos comprobantes de ingreso en versión 3.3 que se hayan generado con método de pago PPD (pago en parcialidad o diferido).

|          | \$ CAPTURA DE PAGOS         |                       |                                                                                                    | Inicio / Cobranza                                                  |
|----------|-----------------------------|-----------------------|----------------------------------------------------------------------------------------------------|--------------------------------------------------------------------|
|          | CONSULTA SALDOS APLICAR     |                       |                                                                                                    | Ø VALIDAR FORMA ?                                                  |
|          |                             |                       |                                                                                                    |                                                                    |
|          |                             | Q 000105 - 00         | MOVIMIENTO: CLIENTE:<br>PAGO DE FACTURA (A6)                                                                                                    |                                                                    |
|          |                             | FECHA DE DEPÓSITO :   | REFERENCIA: MONEDA:                                                                                                    |                                                                    |
|          |                             | 191117                | 000105 PESOS MXN                                                                                                    |                                                                    |
| T 1.     | 1.6.19                      |                       | DESGLOSE PARA COMPLEMENTO DE PAGOS (CFDI V3.3)                                                                                                    |                                                                    |
| Indica e | el folio interno            | • FORMA DE PAGO:      | DOCUMENTO RELACIONADO (UUID):                                                                                                    |                                                                    |
| (o rea   | liza búsqueda               | PENDIENTE SELECCIONAR | • 3ctr                                                                                                    | 10276-150a-4cH-8183-cee090tdabad                                   |
| el folio | por medio de la             |                       | FOLIO IN TERNO: MONEDA:                                                                                                    | MON                                                                |
| luna) o  | de la factura a             | T.C.: N° PA           | ICIALIDAD:                                                                                                    |                                                                    |
| roal     | izar ol pago                | 1                     | 1<br>SALDO ANTERIOR                                                                                                    |                                                                    |
| Iedi     | izai el pago                |                       | (No consider a gastos ;                                                                                                    | por cuenta de terceros) - 1,044.00                                 |
|          | /                           |                       | SALDO INSOLUTO:                                                                                                    |                                                                    |
|          |                             | N° OPERACIÓN:         | (No considera ga<br>Se puede registrar el Nº de cheque, de autorización, de referencia, clave de rastreo en caso de ser SPEJ, linea de captura o algún | utos por cuenta de terceros)00<br>Nº de identificación que permita |
|          |                             |                       | Identificar la operación correspondiente al pago efectuado. Para EFECTIVO registrar valor 01.                                                          |                                                                    |
|          |                             |                       | EPTO E IMPORTEST                                                                                                    | OTAL: \$ 1,044.00                                                  |
|          |                             |                       | *CONCEPTO DEL PAGO :                                                                                                    |                                                                    |
|          |                             | _                     | IMPORTE:                                                                                                    | 900.00                                                             |
| Soloco   | ción do la forma do         |                       | LVA:                                                                                                    | 144.00                                                             |
| Selecc   |                             |                       | TOTAL                                                                                                    | 1,044.00                                                           |
| pago c   | on el que se efectu         | la                    |                                                                                                    |                                                                    |
| la pa    | arcialidad a saldar         |                       |                                                                                                    |                                                                    |
|          |                             |                       |                                                                                                    |                                                                    |
| 01       | Efectivo                    |                       |                                                                                                    |                                                                    |
| 02       | Cheque nominativo           |                       |                                                                                                    |                                                                    |
| 03       | Transferencia electrónica d | le fondos             |                                                                                                    |                                                                    |
| 04       | Tarjeta de crédito          |                       | Por e                                                                                                    | jemplo:                                                            |
| 05       | Monedero electrónico        |                       | Al seleccionar la forma de pago "03                                                                                                    | Transferencia electrónica de f                                     |
| 06       | Dinero electrónico          |                       | se activará en nantall                                                                                                    | a el signiente mensaie.                                            |
| 08       | Vales de despensa           |                       |                                                                                                    | a er organemer menouje.                                            |
| 12       | Dación de pago              |                       | ¿ES UN SPEI (Sistema de Pagos                                                                                                    | Electrónicos Interbancarios)? s                                    |
| 13       | Pago por subrogación        |                       |                                                                                                    |                                                                    |
| 14       | Pago por consignación       |                       |                                                                                                    |                                                                    |
| 15       | Condonación                 |                       |                                                                                                    |                                                                    |
| 17       | Compensación                |                       |                                                                                                    |                                                                    |
| 23       | Novación                    |                       |                                                                                                    |                                                                    |
| 24       | Confusión                   |                       |                                                                                                    |                                                                    |
| 25       | Remisión de deuda           |                       |                                                                                                    |                                                                    |
| 26       | Prescripción o caducidad    |                       |                                                                                                    |                                                                    |
| 27       | A satisfacción del acreedor | r                     |                                                                                                    |                                                                    |
| 28       | Tarjeta de débito           |                       |                                                                                                    |                                                                    |
| 29       | Tarjeta de servicios        |                       |                                                                                                    |                                                                    |
| 30       | Intermediario Pagos         |                       |                                                                                                    |                                                                    |
| 99       | Por definir                 |                       |                                                                                                    |                                                                    |
|          |                             |                       |                                                                                                    |                                                                    |

Se podrán descargar los comprobantes de transferencias interbancarias mediante herramienta del Banco de México que proporciona archivo en formato XML del COMPROBANTE ELECTRÓNICO DE PAGO (CEP), y posteriormente cargarlo al sistema de forma que se automatice el proceso de captura de dicha información.

| CARGA XML CEP (COMPROBANTE ELECTRÓNICO DE PAGO) |                                      |         |                                                                                                    |                           |  |  |
|-------------------------------------------------|--------------------------------------|---------|----------------------------------------------------------------------------------------------------|---------------------------|--|--|
| 1 Seleccionar archivo XML<br>Examinar FACTUR    | -<br>R-LIQJ380711AT2-005282_CFDI.xml | 21      | Cargar - Cargar - Car |                           |  |  |
| HORA RECEPCIÓN:                                 | CLAVE SPEI:                          |         | N°                                                                                                    | SERIE CSD BANCO RECEPTOR: |  |  |
| (hhmmss)                                        |                                      |         |                                                                                                    |                           |  |  |
| SELLO DIGITAL GENERADO                          | D POR EL BANCO RECEPTOR:             |         |                                                                                                    |                           |  |  |
|                                                 |                                      |         |                                                                                                    |                           |  |  |
| CADENA PAGO:                                    |                                      |         |                                                                                                    |                           |  |  |
|                                                 |                                      |         |                                                                                                    |                           |  |  |
| BANCO EMISOR:                                   | RFC:                                 | NOMBRE: |                                                                                                    |                           |  |  |
|                                                 |                                      |         |                                                                                                    |                           |  |  |
| CUENTA ORDENANTE                                | TIPO: Nº:                            | RFC     | 2:                                                                                                    | NOMBRE:                   |  |  |
|                                                 |                                      |         |                                                                                                    |                           |  |  |
| BANCO RECEPTOR:                                 | REC:                                 | NOMBRE: |                                                                                                    |                           |  |  |
|                                                 |                                      |         |                                                                                                    |                           |  |  |
|                                                 | 7/00: No:                            |         | <b>.</b>                                                                                                    | NONDER                    |  |  |
| CUENTA BENEFICIARIA                             |                                      |         | *                                                                                                    | NOMBRE:                   |  |  |
|                                                 |                                      |         |                                                                                                    |                           |  |  |
| CONCEPTO PAGO:                                  |                                      | VA:     | M                                                                                                    | IONTO TRANSFERENCIA:      |  |  |
|                                                 |                                      |         |                                                                                                    |                           |  |  |

## **VI) SALDOS**

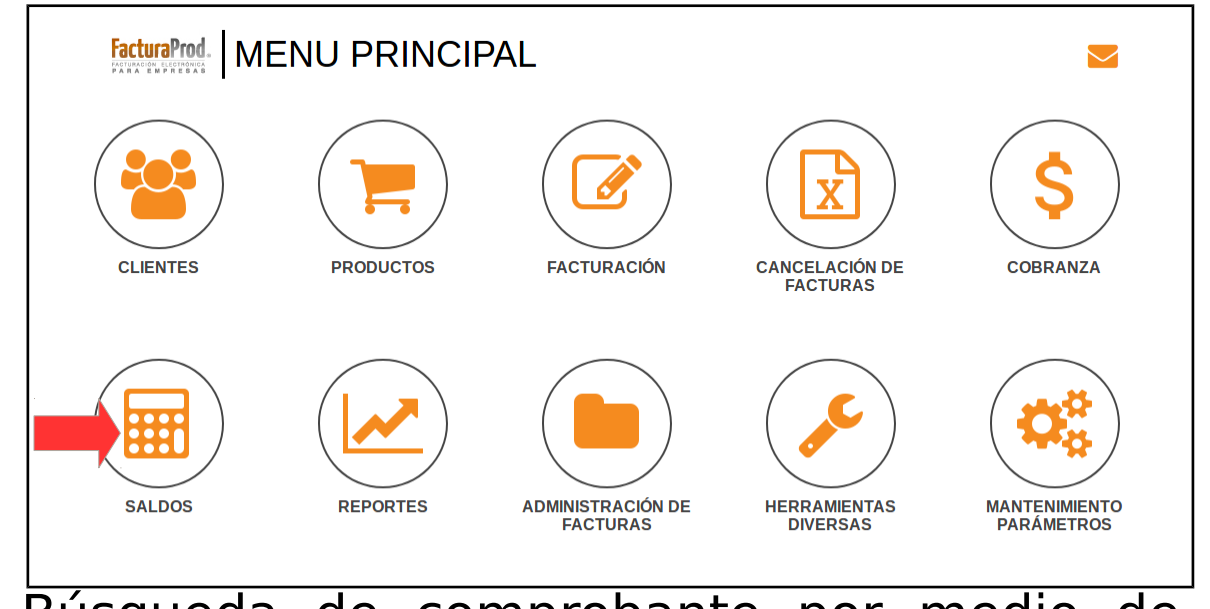

a) Búsqueda de comprobante por medio de la "consulta por factura" en el menú consulta de saldos.

| CONSULTA DE SALDOS                                               | _       |                        |      |         |         |           | Inicio / Saldos        |
|------------------------------------------------------------------|---------|------------------------|------|---------|---------|-----------|------------------------|
| ● PAGINA PREV. CONSULTA X FACT ▷ LISTA DE CLIENTE PAGINA SGTE. ● |         |                        |      |         |         |           |                        |
|                                                                  |         |                        |      |         |         |           |                        |
| Q CÓDIGO DE CLIENTE:                                             |         |                        |      |         | MONEDA: | PESOS MXN | HIMPRIMIE MUESTRA TODO |
|                                                                  |         |                        |      |         |         |           |                        |
|                                                                  |         | FECHAS                 |      |         |         |           |                        |
| TIP. MOV. N° FACT. INTERNA REFERENCIA                            | N° UUID | EXPEDICION VENCIMIENTO | PAGO | IMPORTE |         | SALDO     | CONCEPTO               |
|                                                                  |         |                        |      |         |         |           |                        |
| De click en el botón "CONSULTA X FACT."                          |         |                        |      |         |         |           |                        |

| CONSULTA DE SALDOS                |                       |                    |           |                 |       | Inicio / Saldos                      |
|-----------------------------------|-----------------------|--------------------|-----------|-----------------|-------|--------------------------------------|
| PAGINA PREV.     CONSULTA X CLIE. | 😂 LISTA DE CLIENTE    | PAGINA SGTE. O     |           |                 |       | VALIDAR FORMA                        |
|                                   |                       |                    |           |                 |       |                                      |
|                                   |                       |                    |           |                 |       |                                      |
| Q, N° FACTURA INTERNA:            |                       |                    |           |                 | м     | IONEDA: CÓDIGO: CLIENTE: REFERENCIA: |
|                                   |                       |                    |           |                 |       |                                      |
|                                   |                       | FECHAS             | -         |                 |       |                                      |
| Su búsqueda es s                  | imilar                |                    | PAGO      | IMPORTE         | SALDO | CONCEPTO                             |
| al resto de los comp              | robantes              |                    |           | SALDO CONTABLE: |       |                                      |
| fiscales so ofor                  | ctúp                  |                    |           |                 |       |                                      |
|                                   |                       |                    |           |                 |       |                                      |
| por medio de la                   | lupa                  |                    |           |                 |       |                                      |
|                                   |                       |                    |           |                 |       |                                      |
| Q BÚSQUEDA DE FACTURAS            |                       |                    |           |                 |       | Inicio / Búsqueda de facturas        |
| CONSULTA TOTAL DE REGISTROS ENCO  | NTRADOS: 0            |                    |           |                 |       | VALIDAR FORMA                        |
|                                   |                       |                    |           |                 |       |                                      |
|                                   |                       |                    |           |                 |       |                                      |
|                                   |                       | r                  |           |                 |       |                                      |
|                                   | BUSCAR POR RANGO DE F | ECHAS DE RECIBOS:  | 11117     | AL: 161117      |       |                                      |
|                                   |                       | FILTROS AD         | DICIONAL  | ES              |       |                                      |
|                                   |                       | NOMBRE:            |           |                 |       |                                      |
|                                   |                       | R.F.C.:            |           |                 |       |                                      |
|                                   | TIPO                  | DE COMPROBANTE:    | CFDI DE P | AGOS            | •     |                                      |
|                                   | CRITE                 | ERIO DE SELECCION: | VIGENTES  | TIMBRADOS       | •     |                                      |
|                                   |                       | MONEDA:            | PESOS     |                 | •     |                                      |
|                                   |                       |                    |           |                 |       |                                      |
|                                   |                       |                    |           |                 |       |                                      |
|                                   |                       |                    |           |                 |       |                                      |
|                                   |                       |                    |           |                 |       |                                      |
|                                   |                       |                    |           |                 |       |                                      |
|                                   |                       | En la b            |           |                 | -     |                                      |
|                                   |                       |                    | usqueo    | ia, ai eiegi    | Ľ     |                                      |
| los parametros en los filtros     |                       |                    |           |                 |       |                                      |
|                                   |                       | adicion            | ales, c   | lentro de la    | 1     |                                      |
|                                   | L                     | Jista de "T        | Tipo de   | omproha e       | ante" |                                      |
|                                   |                       | rocorá la          | onciór    |                 | DACOS |                                      |
|                                   | se apa                | lecera la          | operor    |                 | rAGU3 |                                      |

# VII) CONSULTA Y DESCARGA DE CFDI:

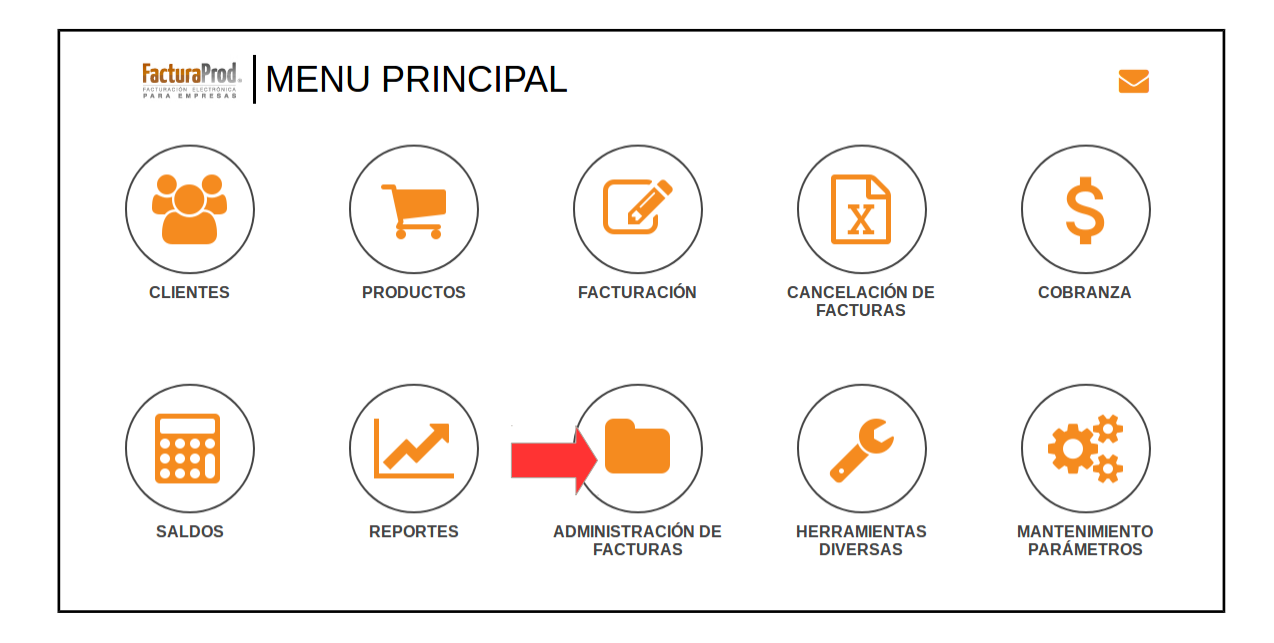

# dando click en:

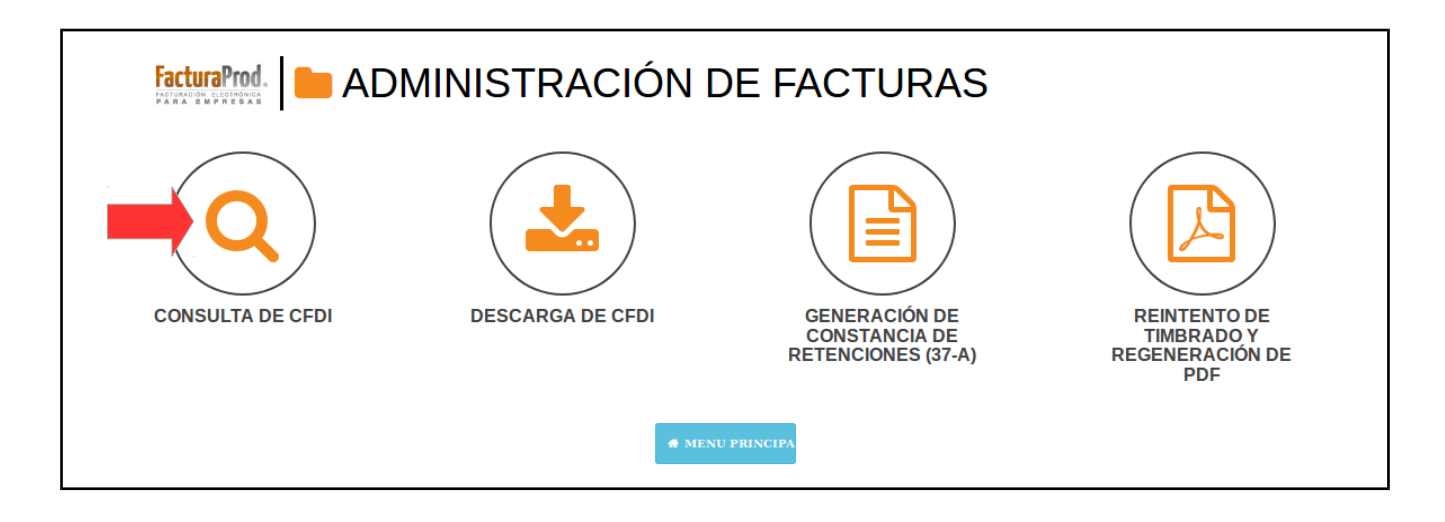

# a) Consulta de comprobantes: Se incluye a la lista de consulta de comprobantes el tipo de factura "CFDI de pagos".

| Q CONSULTA DE COMPROBANTES FISO | CALES                       |                 |                      |                  | Inicio / Admin. de fact. / C | on. de comp. fiscales |
|---------------------------------|-----------------------------|-----------------|----------------------|------------------|------------------------------|-----------------------|
|                                 |                             |                 |                      |                  | I VALID                      | AR FORMA              |
|                                 |                             |                 |                      |                  |                              |                       |
|                                 |                             |                 |                      |                  |                              |                       |
| TIPO DE COMPROBANTE             |                             |                 | FECHA DE EMISIO      | ÓN: 0            |                              |                       |
| 21PO DE COMPROBANTE             | FISCAL QUE DESEA CONSULIAR? | CFDI DE PAGOS   | FECHA DE PAG         | <b>iO:</b> 0     |                              |                       |
| Q N°. CFDI INTERNO PO           | R CONSULTAR:                |                 | DA                   | TOS DE FACTURACI | ÓN                           |                       |
|                                 |                             |                 | R.F.                 | C.:              |                              |                       |
|                                 |                             |                 | A NOMBRE I           | DE:              |                              |                       |
|                                 |                             |                 | Domoi                |                  |                              |                       |
|                                 |                             |                 |                      |                  |                              |                       |
|                                 |                             |                 |                      |                  |                              |                       |
|                                 |                             |                 | IMPODITE,CEDI DE PAG | SOS              |                              |                       |
|                                 |                             |                 |                      |                  |                              |                       |
|                                 |                             |                 | IMPORTE SIN IVA:     |                  |                              |                       |
|                                 |                             |                 | MONEDA: 0            |                  |                              |                       |
|                                 |                             |                 | I.V.A.:              |                  |                              |                       |
|                                 |                             |                 | TOTAL:               |                  |                              |                       |
|                                 |                             |                 |                      |                  |                              |                       |
|                                 |                             | DETALLE DE LA F | ACTURA               |                  |                              |                       |
| CANTIDAD                        |                             | DESCRIPCIÓN     |                      | * DESC           | INDODIE                      |                       |
| CANTIDAD                        | CODIGO                      | DESCRIPCION     | VALOR ON IARIO       | 70 DE30.         | IMPORTE                      |                       |

| Q BÚSQUEDA DE FACTURAS           |                                        |                         | Inicio / Búsqueda de facturas |
|----------------------------------|----------------------------------------|-------------------------|-------------------------------|
| CONSULTA TOTAL DE REGISTROS ENCO | ITRADOS: 0                             |                         | O VALIDAR FORMA               |
|                                  |                                        |                         |                               |
|                                  |                                        |                         |                               |
| ſ                                |                                        |                         |                               |
|                                  | BUSCAR POR RANGO DE FECHAS DE RECIBOS: | 11117 <b>AL:</b> 161117 |                               |
|                                  | FILTROS A                              | DICIONALES              |                               |
|                                  | NOMBRE:                                |                         |                               |
|                                  | R.F.C.;                                |                         |                               |
|                                  | TIPO DE COMPROPANTE:                   |                         |                               |
|                                  | TIPO DE COMPROBANTE:                   | CFDI DE PAGOS           |                               |
|                                  | CRITERIO DE SELECCION:                 |                         | T                             |
|                                  | MONEDA:                                | PE                      |                               |
|                                  |                                        |                         |                               |
|                                  |                                        |                         |                               |

En la búsqueda, al elegir los parámetros en los filtros adicionales, dentro de la Lista de "Tipo de comprobante" se aparecerá la opción CFDI DE PAGOS